# pro CONTROL Ein Firmware-Update durchführen EWIKON

## **SCHRITT 1**

Sie benötigen einen USB-Stick (Flash-Laufwerk). Verwenden Sie vorzugsweise keine USB3-Speichermedien, um Kompatibilitätsprobleme zu vermeiden.

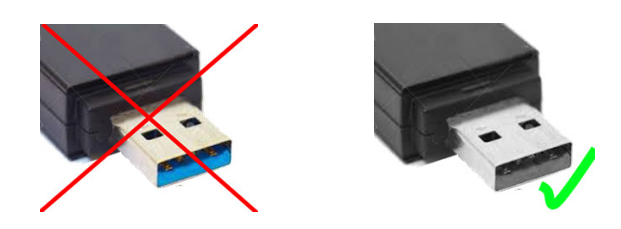

#### **SCHRITT 2**

Entpacken Sie die erhaltene Update-Datei in das Hauptverzeichnis Ihres USB-Sticks. Danach befindet sich auf Ihrem USB-Stick ein Ordner namens **\EFUSA9**, der 5 Dateien enthält.

## **SCHRITT 3**

Trennen Sie den USB-Stick von Ihrem PC (verwenden Sie die "Auswerfen"-Funktion, wenn Sie Windows nutzen).

## **SCHRITT 4**

Wichtiger Hinweis: Bitte aktualisieren Sie das Regelgerät **nicht während der Produktion**, da die Software während des Aktualisierungsvorgangs nicht mehr funktioniert.

## **SCHRITT 5**

Stecken Sie den USB-Stick in das eingeschaltete pro CONTROL Regelgerät. Nach ein paar Sekunden wird das Update automatisch erkannt.

## **SCHRITT 6**

Folgen Sie den Aktualisierungsanweisungen, die jetzt auf dem Bildschirm des Regelgeräts angezeigt werden. Das Regelgerät wird zweimal neu gestartet, wobei alles automatisch abläuft.

In der Folge startet das Regelgerät mit der aktualisierten Version.

Denken Sie daran, den USB-Stick zu entfernen, um eine doppelte Aktualisierung zu vermeiden. Wenn Sie ihn nicht mehr benötigen, können Sie den EFUSA9-Ordner löschen, um eine versehentliche Aktualisierung auf einem anderen Gerät zu vermeiden.